#### UNIVERSITY

### Cal Employee Connect – Business Process Guide for Registering and Establishing (or Changing) Direct Deposit for Pay Warrants

#### **Registering with Cal Employee Connect:**

- 1. Have a recent paper pay stub in hand
- 2. Navigate to Cal Employee Connect
- 3. Select Register
- 4. Follow the prompts with these helpful tips:
  - Select the Department "CSU Sonoma"
  - Enter the Agency Code "219"
  - Enter the Earnings Statement Number of the pay stub from step 1. If using the View Paycheck feature in myHR, this number is referred to as the Warrant #. You will need to enter this number with a leading zero and in the format shown in CEC
  - Enter the Total Deductions on the pay stub from step 1. If using the View Paycheck feature in myHR add "Total Taxes" and "Total Deductions" together to get the deduction total needed for the verification
- 5. Once registered, you will be able to login to
  - View and print your earnings statements/paychecks: current tax year and 2 tax years prior
  - View and print W-2 information: 3 years are available
  - Enroll and Update Direct Deposit for Pay Warrants

#### Enrolling or Changing your Direct Deposit for Pay Warrants:

Navigate to Cal Employee Connect

Select Employee Services

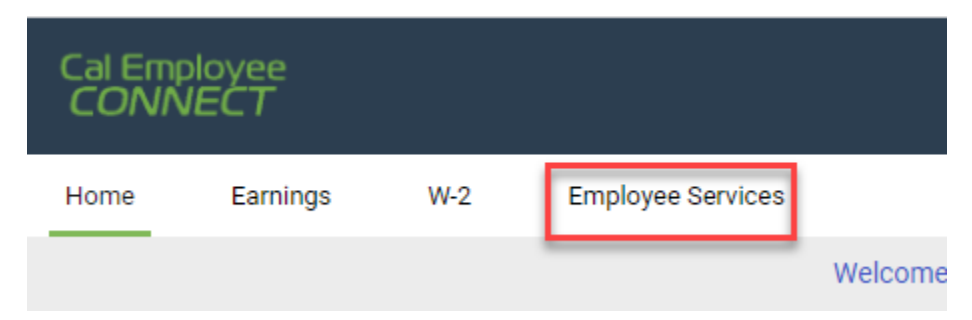

Enable Multifactor Authentication – **CEC only allows changes to Direct Deposit with MFA enabled**.

| Employee Services |                                                                                                    |
|-------------------|----------------------------------------------------------------------------------------------------|
|                   | Employee Services                                                                                                    |
|                   | Note: For your security and protection, we require you to enable Multifactor Authentication (MFA) in order to use the Employee Services features. You may browse around but you will not be able to submit any requests or changes until you enable MFA. To enable MFA click here |
|                   | Click on the icons below to perform specific employee services                                                                                                    |
|                   | ⇒<br>Direct Deposit                                                                                                    |
|                   |                                                                                                    |

If you don't already have a MFA App, the following are apps that the SCO has tested and recommends. Since our campus currently uses Duo, that is most likely the MFA App that will be the most convenient to use.

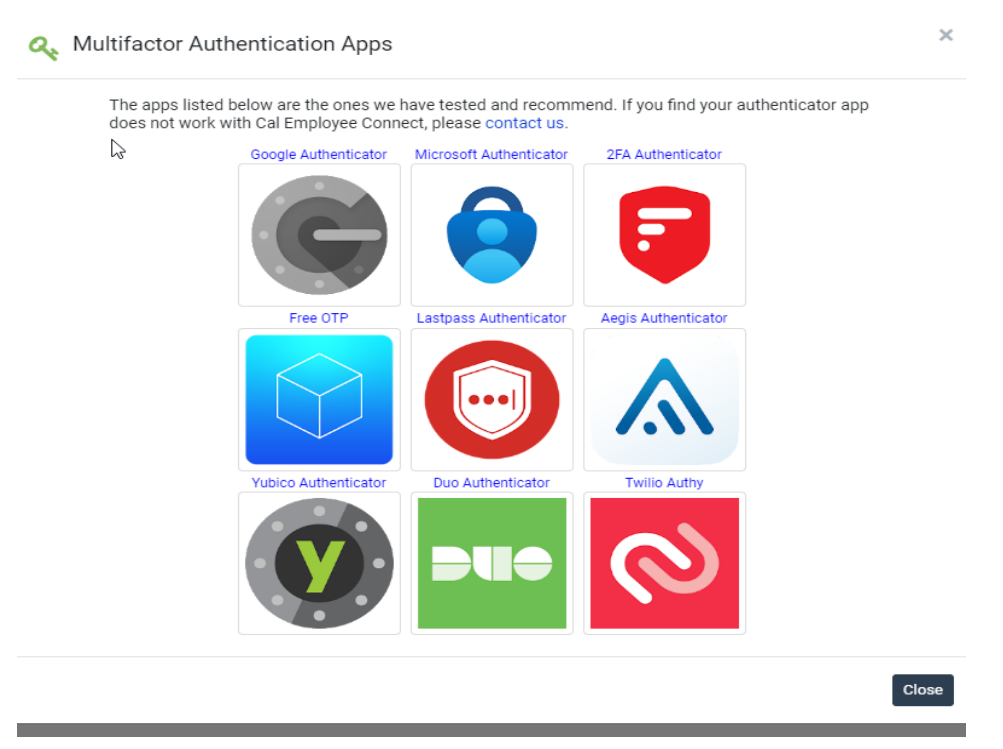

Once you have the MFA installed on your device, select Get Started:

| In order to setup Multifactor Authentication, you will need an Authenticator<br>App installed on your phone.                                                                                                    |                                                 |  |  |  |  |  |
|----------------------------------------------------------------------------------------------------|-------------------------------------------------|--|--|--|--|--|
|                                                                                                    | Don't have an Authenticator App yet? Click here |  |  |  |  |  |
| <ul> <li>If you already use an Authenticator App for other purposes such as email, banking, etc. we recommend you use that app for Cal Employee Connect.</li> <li>If you have both a personal and work phone, we recommend you enable MFA using your personal phone. Your Cal Employee Connect account follows you from agency to agency, and if you lose access to your work phone, you could be locked out of your account.</li> </ul> |                                                 |  |  |  |  |  |
|                                                                                                    |                                                 |  |  |  |  |  |
|                                                                                                    | Get Started Cancel                              |  |  |  |  |  |

Scan the QR Code or input the manual code into the MFA App to get your 6 digit verification code to enter in step 2. Once received enter the verification code:

| A Enable Multifactor Authentication                                                                                    |
|----------------------------------------------------------------------------------------------------|
| 1. Scan the QR Code using your authenticator app. Or if you would like to manually enter the secret, click Copy Secret |
| Can't scan the QR Code? ~                                                                                              |
| 2. Enter the 6 digit verification code from your authenticator app                                                     |
| 999999                                                                                                    |
| Enable Cancel                                                                                                    |

Your MFA is now enabled, if at any point you would like MFA disabled you can update your preference in your CEC User Profile:

| Jser Profile                  |                                      |                                             |   |
|-------------------------------|--------------------------------------|---------------------------------------------|---|
|                               | Congratulations! You have enabled mu | Ilti-factor authentication on your account. | × |
| Portal Information            |                                      | Employee Information                        |   |
| User Name                     | Change                               | Employee Name                               |   |
| Email Address                 | Change                               | Address                                     |   |
| Multifactor<br>Authentication | Turn Off MFA                         | Zip Code                                    |   |
| Last Logged In                | 10-14-2022 09:21:09 AM               | Employee ID                                 |   |
| Password Last Changed         | 07-09-2021 01:15:09 PM               | Position Number                             |   |
| Date Joined                   | 06-17-2019 02:52:14 PM               |                                             |   |
| User Profile Last<br>Modified | 06-17-2019 02:52:14 PM               |                                             |   |
| Our Promise Campaign          | se                                   |                                             |   |
| CALIFORNIA STATE EMPI         | orite nonprofit(s)                   |                                             | 2 |

You are now ready to update your Direct Deposit information. Navigate back to Employee Services and select Direct Deposit:

| Employee Services |                   |                                                                |
|-------------------|-------------------|----------------------------------------------------------------|
|                   | Employee Services |                                                                |
|                   | S                 | Click on the icons below to perform specific employee services |

Enter your Direct Deposit Information for a New Direct Deposit or Change of Direct Deposit Account (Note: To cancel the Direct Deposit please contact Payroll and Benefits directly):

| Direct Deposit Request                                                                                                    |                                   |                                                                                                |                                               |                                        |                   |                                                                               | More Info |
|----------------------------------------------------------------------------------------------------|-----------------------------------|------------------------------------------------------------------------------------------------|-----------------------------------------------|----------------------------------------|-------------------|-------------------------------------------------------------------------------|-----------|
| This form will allow you to enroll in<br>Savings), and then fill in the routing,<br>Note: If you wish to <b>cancel</b> your Dire | Direct De<br>account<br>ect Depo: | posit or change your current<br>, and bank information reque<br>sit, you must use the Direct D | Direct Deposit e<br>sted.<br>eposit Form in t | enrollment. Selec<br>he More Info linl | and submit it to  | vilment (New or Change), the account type (Cł<br>your departmental HR office. | ecking or |
|                                                                                                    |                                   | Fina                                                                                           | ncial Instit                                  | ution Inforr                           | nation            |                                                                               |           |
| Current Pay Frequency                                                                                                    |                                   | Type of Enrollment                                                                             | Account Type                                  | e                                      | Financial Institu | tion Name                                                                     |           |
| Select Pay Frequency                                                                                                    | ~                                 | New ~                                                                                          | Checking                                      | g 🗸                                    |                   |                                                                               |           |
| Routing Number                                                                                                    |                                   |                                                                                                |                                               | Deposit Acco                           | unt Number        |                                                                               |           |
| Institution Address                                                                                                    |                                   | City                                                                                           |                                               |                                        | State             | Zip                                                                           |           |
|                                                                                                    |                                   |                                                                                                |                                               |                                        |                   | ex: 12345 or 12345-7777                                                       |           |
|                                                                                                    |                                   |                                                                                                | Su                                            | ıbmit                                  |                   | DIRECT                                                                        | POSIT     |